## End of the second second secon

https://www.murrieta.k12.ca.us/warmsprings

|         | WARM SP<br>Inspiring every stu | RINGS<br>Ident to think, t | MIDDLE<br>o learn, to achie | SCHOO<br>ve, and to care v | L<br>vith P.R.I.D.E. |        | ٩          |
|---------|--------------------------------|----------------------------|-----------------------------|----------------------------|----------------------|--------|------------|
| Webmail | Contact us                     | Registration               | <b>S</b><br>Learning Links  | PowerSchool                | Menus                | Grades | Office 365 |

## SELECT THE OFFICE 365 ICON ON THE FAR RIGHT

Next, sign in with your student email. 9digitID@mvusd.org

| Microsoft                  |       |       |
|----------------------------|-------|-------|
| Sign in                    |       |       |
| Email, phone, or Skype     |       |       |
| Can't access your account? |       |       |
| No account? Create one!    |       |       |
|                            | Deals | Maria |

IT MAY ASK YOU TO SIGN IN TWICE, FOLLOW THE PROMPTS

Once signed in, students will have access to all of the Office 365 Apps.

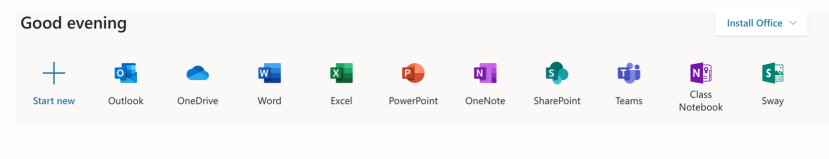

## ACCESS TO STUDENT EMAIL, WORD, EXCEL AND MORE